# คู่มือการใช้งาน Time Attendance ประมวลผลเวลาเข้าสู่ระบบเงินเดือน

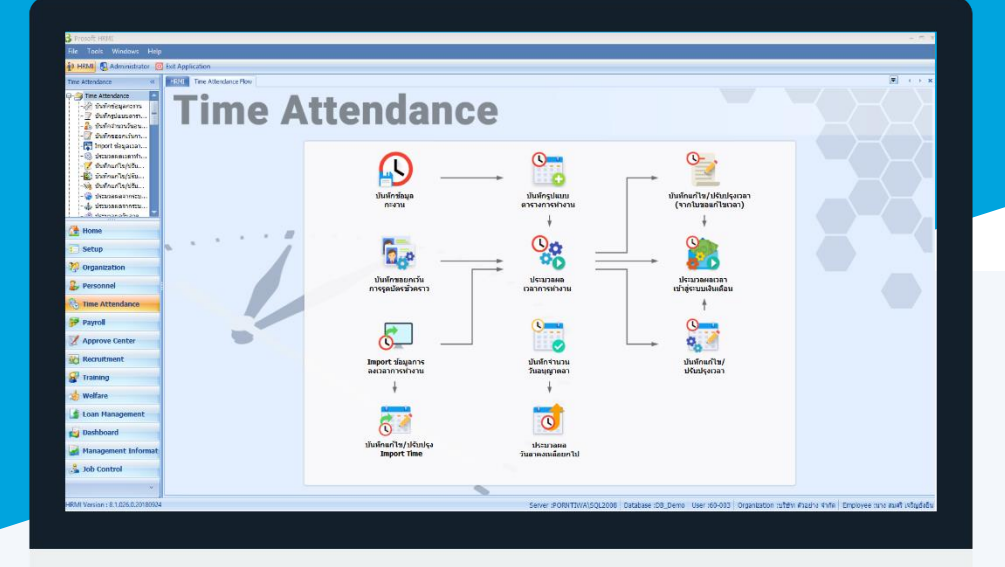

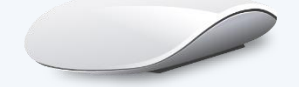

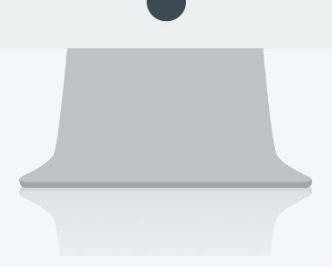

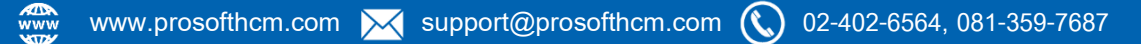

## สารบัญ

#### Time Attendance

เมนูประมวลผลเวลาเข้าสู่ระบบเงินเดือน วิธีประมวลผลเวลาเข้าสู่ระบบเงินเดือน

1

### เมนูประมวลผลเวลาเข้าสู่ระบบเงินเดือน

ใช้สำหรับประมวลผลข้อมูลจากระบบเวลาเข้าสู่ระบบเงินเดือน โดยสามารถประมวลผลได้มากกว่า 1 งวดการจ่าย ซึ่ง ข้อมูลที่นำมาประมวลผลนั้นมาจากส่วนต่าง ๆ ดังนี้ ข้อมูลการขาด ลา มาสาย ออกก่อน, ข้อมูลการขออนุมัติลา, ข้อมูลการขอ อนุมัติทำงานล่วงเวลา, ข้อมูลการขอแก้ไขปรับปรุงเวลา, ข้อมูลการแลกกะงาน, ข้อมูลการเปลี่ยนกะงาน, ข้อมูลรายได้ของกะ งาน เป็นต้น โดยเมื่อประมวลผลเข้าสู่ระบบเงินเดือนแล้ว ข้อมูลจะถูก Post เป็นเอกสารบันทึกการจ่าย เพื่อนำไปประมวลผล รายได้ในลำดับต่อไป

ผู้ใช้สามารถเข้าถึงหน้าจอได้โดยเลือก "Time Attendance" > "ประมวลผลเวลาเข้าสู่ระบบเงินเดือน" จากนั้นจะปรากฏ ประมวลผลเวลาเข้าสู่ระบบเงินเดือน ดังรูป

#### วิธีประมวลผลเวลาเข้าสู่ระบบเงินเดือน

1. ระบุวันที่เอกสารที่ต้องการกำหนดวันที่ในเอกสารบันทึกการจ่ายหลังจากประมวลผลเวลาเข้าสู่ระบบเงินเดือนแล้ว

| 🕽 ประมวลผลจา     | กระบบเวลาเข้าสู่ระบบ | มเงินเดือน |            |          | -                     |  |
|------------------|----------------------|------------|------------|----------|-----------------------|--|
| ไระมวลผลจากร     | ระบบเวลาเข้าสู่ระบบ  | แงินเดือน  |            |          |                       |  |
| Process          |                      |            |            |          |                       |  |
| วันที่เอกสาร     | 26/10/2560           |            |            |          |                       |  |
| รหัส             | รูปแบบงวดการจ่าย     | วันที่จ่าย | ประจำเดือน | ครั้งที่ | รทัสรูปแบบการประมวลผล |  |
| 🔰 เดือนละ 1 ครื่ | ั้ง 2560             | 31/10/2560 | ตุลาคม     | 1        | PTS200905-0002        |  |
|                  |                      |            |            |          |                       |  |
|                  |                      |            |            |          |                       |  |
|                  |                      |            |            |          |                       |  |
|                  |                      |            |            |          |                       |  |
|                  |                      |            |            |          |                       |  |
|                  |                      |            |            |          |                       |  |
|                  |                      |            |            |          |                       |  |
|                  |                      |            |            |          |                       |  |
|                  |                      |            |            |          |                       |  |
|                  |                      |            |            |          |                       |  |
|                  |                      |            |            |          |                       |  |
|                  |                      |            |            |          |                       |  |
|                  |                      |            |            |          |                       |  |
| M4 44 4 D        |                      |            |            |          |                       |  |
| Reco             |                      |            |            |          |                       |  |
| Process Status   |                      |            |            |          | Process Close         |  |

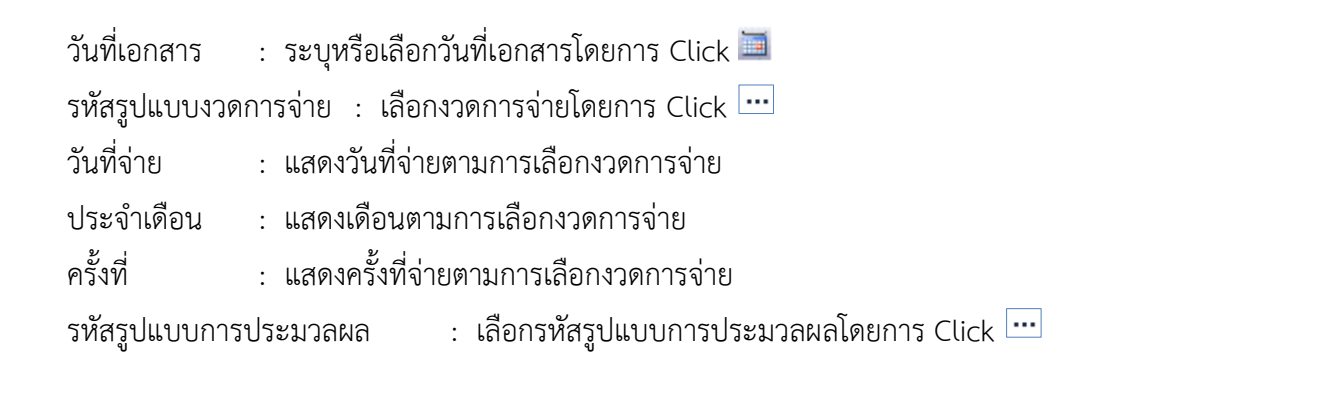

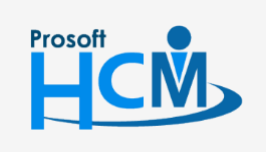

♀ 2571/1 ซอฟท์แวร์รีสอร์ท ถนนรามคำแหง แขวงหัวหมาก เขตบางกะปี กรุงเทพฯ 10240

02-402-6560, 081-359-7687

support@prosofthcm.com

Ш

Q

Process

Close

: กด 📴 🕫 เมื่อเลือกข้อมูลเรียบร้อยแล้วเพื่อประมวลผลเวลาเข้าระบบเงินเดือน

- : กด 🔽 🚥 เมื่อต้องการออกจากหน้าจอประมวลผลเวลาเข้าสู่ระบบเงินเดือน
- 2. เมื่อกด \_\_\_\_\_\_ หากมีการประมวลผลไปก่อนหน้าแล้วโปรแกรมจะแจ้งเตือนว่ามีการประมวลผล

โปรแกรมจะประมวลผลเวลาเข้าระบบเงินเดือนซ้ำก่อนหน้านี้ต้องการทับข้อมูลหรือไม่ ให้เลือก 🗹 ต้องการบันทึกทับ แล้ว กด 💼 📧 เพื่อดำเนินการประมวลผลเวลาเข้าระบบเงินเดือน

| ตรวจสอบข้อมูลซ้ำเ | ที่เคยประมวลผลก่อนหน่ | ้านี้                  |                       |                  |
|-------------------|-----------------------|------------------------|-----------------------|------------------|
| วันที่จ่าย        | ประเภทเ               | อกสาร ชื่อรูปแบบงวดการ | จ่าย เลขที่เอกสารเก่า | ต้องการบันทึกทับ |
| 01/10/2560        | GN                    | เดือนละ 1 ครั้ง 2560   | PTA201710-0003        | V                |
| I 01/10/2560      | SH                    | เดือนละ 1 ครั้ง 2560   | PTA201710-0004        |                  |
|                   |                       |                        |                       |                  |
|                   |                       |                        |                       |                  |
|                   |                       |                        |                       |                  |
|                   |                       |                        |                       |                  |
|                   |                       |                        |                       |                  |
|                   |                       |                        |                       |                  |
|                   |                       |                        |                       |                  |
|                   |                       |                        |                       |                  |
|                   |                       |                        |                       |                  |
|                   |                       |                        |                       |                  |
|                   |                       |                        |                       |                  |
|                   |                       |                        |                       |                  |
|                   |                       |                        |                       |                  |
| HI HI I Record 2  | of 2 🕨 🗰 😽            |                        |                       | ►                |
|                   |                       |                        |                       | OK               |
|                   |                       |                        |                       | UK               |
| Task Result       |                       |                        |                       |                  |

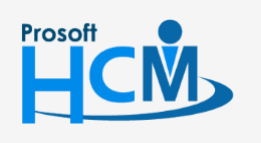

♀ 2571/1 ซอฟท์แวร์รีสอร์ท ถนนรามคำแหง แขวงหัวหมาก เขตบางกะปี กรุงเทพฯ 10240

02-402-6560, 081-359-7687

**Q** 

support@prosofthcm.com

www.prosofthcm.com

♀ 287 หมู่ 5 ต.สันทรายน้อย อ.สันทราย จ.เชียงใหม่ 50210

3. เมื่อกด 🔜 แล้วโปรแกรมจะประมวลผลเวลาเข้าสู่ระบบเงินเดือน

| ประมวลผลจา  | ากระบบเวลาเข้าสู่ระบบ | มเงินเดือน                 |                                  |          |                       |   |
|-------------|-----------------------|----------------------------|----------------------------------|----------|-----------------------|---|
| ะมวลผลจาก   | ระบบเวลาเข้าสู่ระบบ   | แงินเดือน                  |                                  |          |                       |   |
| rocess      |                       |                            |                                  |          |                       |   |
| ันที่เอกสาร | 26/10/2560            |                            |                                  |          |                       |   |
| รทัง        | สรูปแบบงวดการจ่าย     | วันที่จ่าย                 | ประจำเดือน                       | ครั้งที่ | รทัสรูปแบบการประมวลผล | 1 |
| เดือนละ 1 ค | รั้ง 2560             | 31/10/2560                 | ตุลาคม                           | 1        | PTS200905-0002        |   |
|             |                       | กรุณารอสักครู่ โปรแกรมกำล่ | วังประมวลผลเงินเดือนของพนักง     | มาน      |                       |   |
|             |                       | กรุณารอสักครู่ โปรแกรมกำล่ | งังประมวลผลเงินเดือนของพนักง<br> | เาน      |                       |   |
|             |                       |                            | 50%                              |          |                       |   |
|             |                       |                            | 1/ 2                             |          |                       |   |
|             |                       |                            |                                  |          |                       |   |
|             |                       |                            |                                  |          |                       |   |
|             |                       |                            |                                  |          |                       |   |
|             |                       |                            |                                  |          |                       |   |
|             |                       |                            |                                  |          |                       |   |
|             |                       |                            |                                  |          |                       |   |
|             |                       |                            |                                  |          |                       |   |
| 📢 🖣 Rec     | cord 1 of 1 🕨 🗰 🔛     |                            |                                  |          |                       |   |

 เมื่อประมวลผลเสร็จสิ้น โปรแกรมจะแสดงผลการประมวลมาให้ว่ามีเอกสารบันทึกจ่ายกี่เอกสาร และแต่ละเอกสารมีรายได้ และรายหักจำนวนเท่าไหร่ เมื่อตรวจสอบเรียบร้อยแล้วให้กด

| มวลผล<br>ocess | จากระบบเวลาเข้าสู่ระบ                                                                                                    | บเงินเดือน       |                |              |                    |                    |
|----------------|----------------------------------------------------------------------------------------------------|------------------|----------------|--------------|--------------------|--------------------|
| เที่เอกสา      | s 26/10/2560                                                                                                    |                  |                |              |                    |                    |
|                | 😚 ตรวจสอบข้อมูลหลังจ                                                                                                    | ากการประมวลผ     | ลเสร็จสิ้น     |              |                    | x                  |
| เดือนเ         | รูปแบบงวดการจ่าย                                                                                                    | วันที่จ่าย       | เลขที่เอกสาร   | ประเภทเอกสาร | จำนวนเงินรวมรายได้ | จำนวนเงินรวมรายทัก |
|                | > เดือนละ 1 ครั้ง 2560                                                                                                    | 01/10/2560       | PTA201710-0005 | GN           | 0.00               | 358,000.00         |
|                | เดือนละ 1 ครั้ง 2560                                                                                                    | 01/10/2560       | PTA201710-0006 | SH           | 0.00               | 438.00             |
|                |                                                                                                    |                  |                |              |                    |                    |
| _              | 144 44 4 Record 1 of 2                                                                                                    | <b>&gt; }} )</b> |                |              |                    |                    |
| -              | Kecord 1 of 2                                                                                                    | × ** ** 4        |                |              |                    | OK                 |
| -              | Image: Margin of the second 1 of 2      Task Result                                                                                                    | ▶ ₩ ₩            |                |              |                    | OK                 |
|                | Image: Market and Market and Market an |                  |                |              |                    | ОК                 |

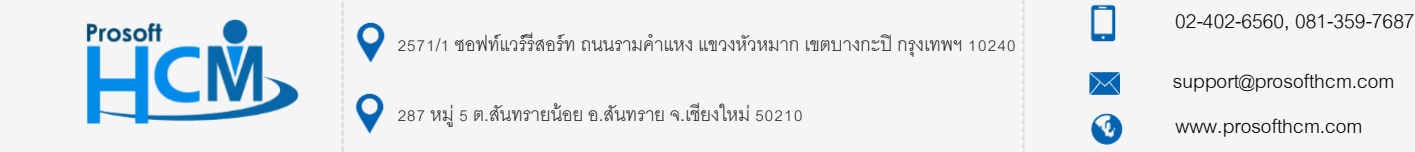

5. โปรแกรมจะแจ้งเตือนอีกครั้งว่าประมวลผลสำเร็จหรือไม่ หากไม่ต้องการประมวลผลต่อแล้วให้กด

เพื่อออกจากหน้าจอประมวลผลจากระบบเวลาเข้าสู่ระบบเงินเดือน หากต้องการตรวจสอบเอกสารบันทึกการ จ่ายสามารถตรวจสอบได้ที่ Payroll>บันทึกการจ่าย

| ระบามลผลากระบบเวลาเข้าสู่ระบบเงินเดือน<br>Process<br>วันที่เอกสาร 26/10/2560 ๒<br>รำลัฐปแบบขวดการล่าย วันที่ล่าย ประสำเดือน ครึ่งที่ ราัสฐปแบบการประบวลผล<br>(ด้อนละ 1 ครึ่ง 2560 31/10/2560 ตุลาคม 1 PT5200905-0002 ····<br>St Result                                                              | 😚 ประมวลผลจากระบบเ     | ແວລາເข້າສູ່รະบบເຈົ້າ | นเดือน     |            |          | -                     | ΞX   |
|----------------------------------------------------------------------------------------------------|------------------------|----------------------|------------|------------|----------|-----------------------|------|
| Process<br>วันที่งอกสาร 26/10/2560<br>รางัสสุปแบบงาดการจ่าย วันที่จ่าย ประจำเดือน ครั้งที่ รางัสรุปแบบการประมวลผล<br>> เรือนละ 1 ครั้ง 2560 31/10/2560 ตุลาคม 1 PTS200905-0002<br>> เรือนละ 1 ครั้ง 2560 31/10/2560 ตุลาคม 2 X<br>Controls 0 Warnings 0 Informations                                | ประมวลผลจากระบบเว      | วลาเข้าสู่ระบบเงิ    | นเดือน     |            |          |                       |      |
| วันที่เอกสาร 26/10/2560<br>จำลัฐปแบบงรอการจำย วันที่จำย ประจำเดือน คริ้งที่ ราทัสฐปแบบการประมวลผล<br>> เดือนละ 1 คริ้ง 2560 31/10/2560 ตุลาคม 1 PTS200905-0002 ····<br>CRecult → X<br>Controls 0 Warnings 0 1Informations                                                                           | Process                |                      |            |            |          |                       |      |
| รงโสรูปแบบงวดการล่าย        วันที่ล่าย        ประสำเดือน        ครั้งที่        รงโสรูปแบบการประบวลผล          ง เดือนละ 1 ครั้ง 2560        31/10/2560        ดุลาคม        1        PTS200905-0002           sk Result        2        สัง 2560        31/10/2560        ดุลาคม        1        2 | วันที่เอกสาร 26/       | /10/2560             | 3          |            |          |                       |      |
| > เดือนละ 1 ครั้ง 2560 31/10/2560 ตุลาคม 1 PTS200905-0002 ····                                                                                                    | รทัสรูปแบบง            | งวดการจ่าย           | วันที่จ่าย | ประจำเดือน | ครั้งที่ | รทัสรูปแบบการประมวลผล |      |
| ek Result 72 ×<br>© 0 Errors ① 0 Warnings ① 1 Informations ②                                                                                                    | 🗲 เดือนละ 1 ครั้ง 2560 |                      | 31/10/2560 | ตุลาคม     | 1        | PTS200905-0002        |      |
| sk Result 72 ×<br>O Errors 0 Warnings 1 Informations                                                                                                    |                        |                      |            |            |          |                       |      |
| sk Result 72 X<br>O Errors 0 Warnings 1 Informations                                                                                                    |                        |                      |            |            |          |                       |      |
| rsk Result                                                                                                    |                        |                      |            |            |          |                       |      |
| rsk Result 72 ×<br>O Errors 0 Warnings 1 Informations ©                                                                                                    |                        |                      |            |            |          |                       |      |
| ssk Result                                                                                                    |                        |                      |            |            |          |                       |      |
| ask Result -> ×                                                                                                    |                        |                      |            |            |          |                       |      |
| isk Result -> ×                                                                                                    |                        |                      |            |            |          |                       |      |
| isk Result -> ×                                                                                                    |                        |                      |            |            |          |                       |      |
| ssk Result -> ×                                                                                                    |                        |                      |            |            |          |                       |      |
| ask Result +2 ×<br>O Errors 🛆 0 Warnings 🕥 1 Informations                                                                                                    |                        |                      |            |            |          |                       |      |
| 🙆 0 Errors 🛆 0 Warnings 🕥 1 Informations                                                                                                    | Task Result            |                      |            |            |          |                       | -> X |
|                                                                                                    | 0 Errors 1 0 W         | /arnings 1 Int       | formations |            |          |                       | 0    |
|                                                                                                    | Description            |                      |            | -          |          |                       |      |
| Save succeeded                                                                                                    | >  Save succeeded      |                      |            |            |          |                       |      |
|                                                                                                    |                        |                      |            |            |          |                       |      |
|                                                                                                    |                        |                      |            |            |          |                       |      |
|                                                                                                    |                        |                      |            |            |          |                       |      |

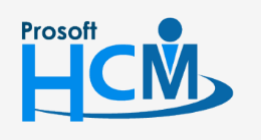

2571/1 ซอฟท์แวร์รี่สอร์ท ถนนรามคำแหง แขวงหัวหมาก เขตบางกะปี กรุงเทพฯ 10240

02-402-6560, 081-359-7687

support@prosofthcm.com

www.prosofthcm.com